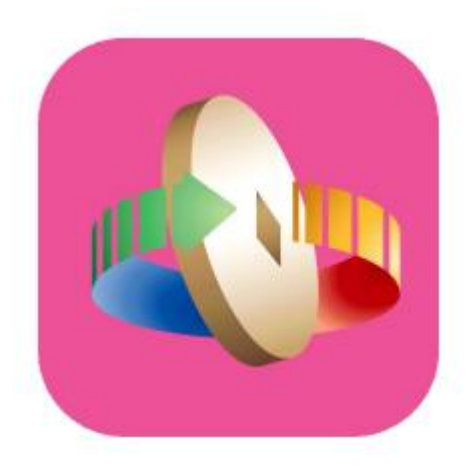

# 「台灣行動支付」APP 金融卡雲支付開通「乘車碼」 及相關操作

# 台灣行動支付註冊會員

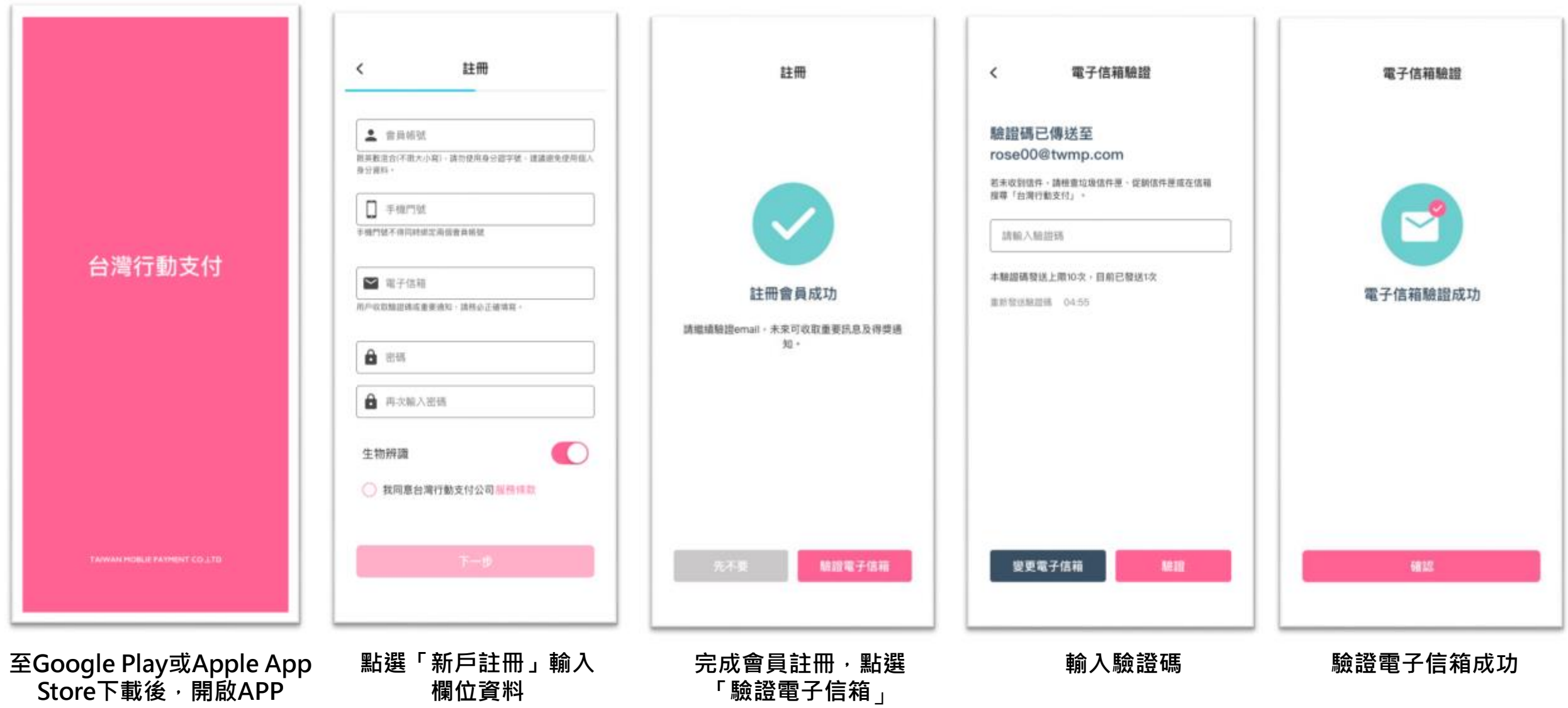

新增郵政金融卡雲支付

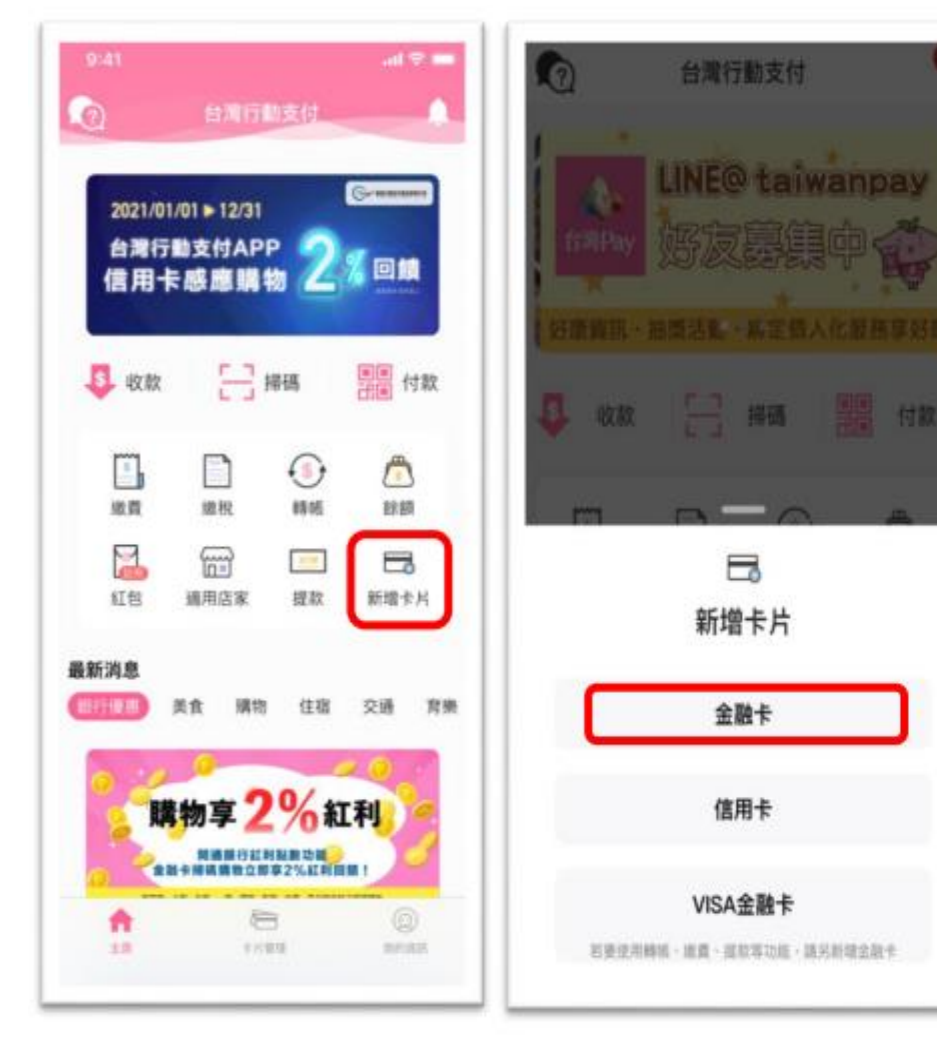

| 9 700 中華    | 鄞政股份有限公 | ē) * |   |
|-------------|---------|------|---|
| 5           |         |      | 1 |
| 17000040160 | 099     |      |   |
|             |         |      |   |
|             |         |      |   |
|             |         |      |   |
|             |         |      |   |
|             |         |      |   |
|             |         |      |   |
|             |         |      |   |

|        | 金融卡身份驗證                |  |  |  |
|--------|------------------------|--|--|--|
|        | 中華郵政股份有限公司<br>郵政金融卡雲支付 |  |  |  |
| 留存於發卡行 | 5之手機號碼                 |  |  |  |

留存於發卡銀行之電子信箱(請填寫完整資料)

身分譜後4碼

(請項寫完整資料)

推廣人員代碼(非必填)

3 我已閱讀並同意使用條款

中華郵政 已發送驗證碼至 0912\*\*\*678 若未收到關訊,請確認手權門號輸入正確,及是否安裝過 浦舶訊/門號之應用程式。 請輸入腹訊驗證碼 若輸入錯誤次數上頭,請依發卡機構指示操作 **康新發送驗證碼** 04:55

金融卡身份驗證

<

點選「新增卡片」

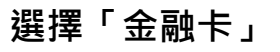

輸入中華郵政代碼700 及局號帳號14碼

輸入身分核驗資料(ID&V)

核驗無誤後,輸入收到 之「簡訊驗證碼」 下載郵政金融卡雲支付

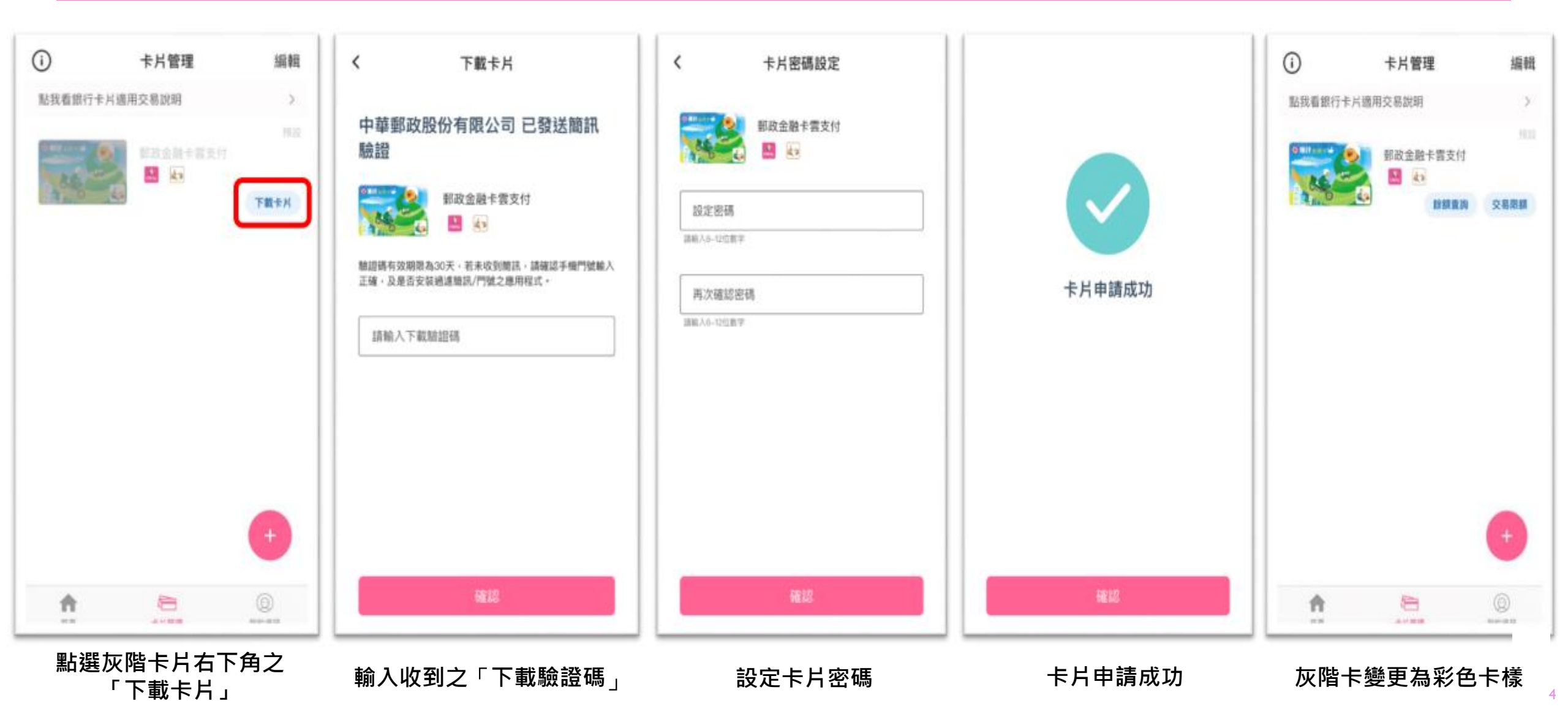

# 金融卡雲支付-開通乘車碼(1/2)

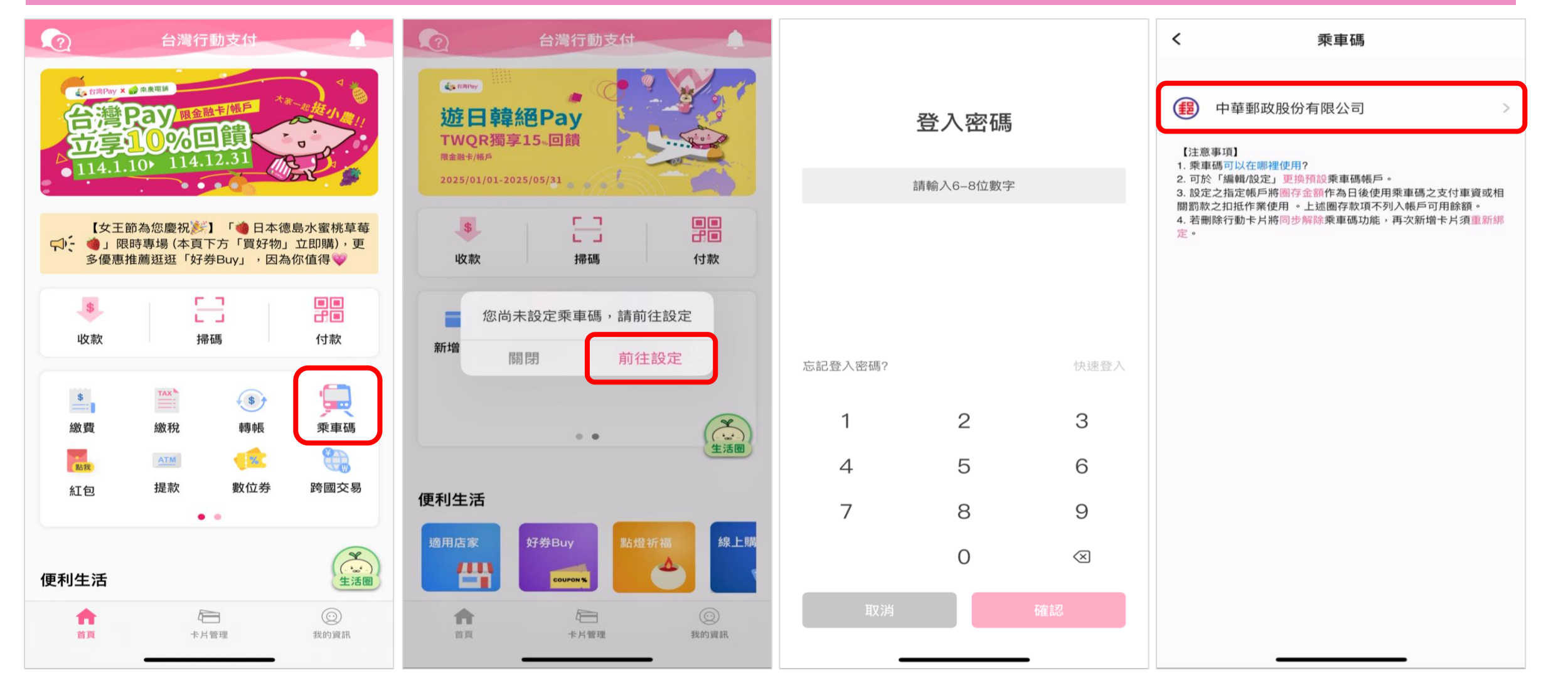

點選「乘車碼」圖示

點選「前往設定」

輸入登入密碼

# 金融卡雲支付-開通乘車碼(2/2)

×

#### **啟用「米里嗨」服務**約疋1條款

持卡人茲向中華郵政股份有限公司(以下簡稱本公司) 申請使用乘車碼服務(以下簡稱本服務),同意詳閱並 遵守下列約定條款:

乘重碼

開通本服務前,持卡人須先於手機註冊「台灣行動支 付」APP並另下載「郵政金融卡雲支付」,點選「乘 車碼」,且須指定「郵政金融卡雲支付」之存簿帳戶 為本服務之指定帳戶(以下稱指定帳戶)。持卡人應確 認該指定帳戶之可用餘額達新臺幣(以下同)500元以 上,且實體金融卡之消費扣款功能為開啟狀態,點選 「確認」鍵,本公司即於該指定帳戶可用餘額(不包 括綜合存款帳戶項下定期儲金存款)內將500元予以圈 存保留(以下稱圈存金額,持卡人無法提領或動用該保 留款項),即可開通本服務。

持卡人於「台灣行動支付」APP與「行動郵局」APP 開通本服務之指定帳戶不同時,將各自圈存500元款 項;如為相同指定帳戶者,則僅於該指定帳戶圈存1筆 500元款項。

本服務開通後,進出交通運具前,請先登入「台灣行動支付」APP,點選「乘車碼」並輸入正確密碼,將 立即顯示一組二維碼(QR code,即乘車碼),或依交通 場域公告之其他使用方式產製二維碼。請將前揭二維 碼靠近交通運具之掃碼設備,經掃碼後進出交通運 具。

按下同意表示已閱讀並同意使用條款

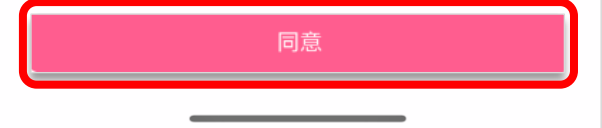

#### 點選「同意」啟用乘車碼 服務約定條款

| <               |                 | 乘車碼                                                    |           |
|-----------------|-----------------|--------------------------------------------------------|-----------|
|                 |                 | 請選擇卡片                                                  |           |
|                 |                 | 郵政金融卡雲支付<br>實體卡號 0000000024060<br>行動卡號 700000000000000 | 03<br>001 |
| 設定之指定<br>資或相關罰調 | 帳戶將圈存<br>款之扣抵作對 | 新台幣 <u>500 元</u> 作為日後使用乘車<br>業使用 。                     | 車碼之支付車    |
|                 |                 |                                                        |           |
|                 |                 |                                                        |           |
|                 |                 |                                                        |           |
|                 |                 |                                                        |           |
|                 |                 |                                                        |           |
|                 |                 |                                                        |           |
|                 |                 |                                                        |           |
|                 | _               |                                                        |           |

#### 選擇綁定之金融卡雲支付

乘車碼綁定成功通知

### 金融卡雲支付-產出乘車碼

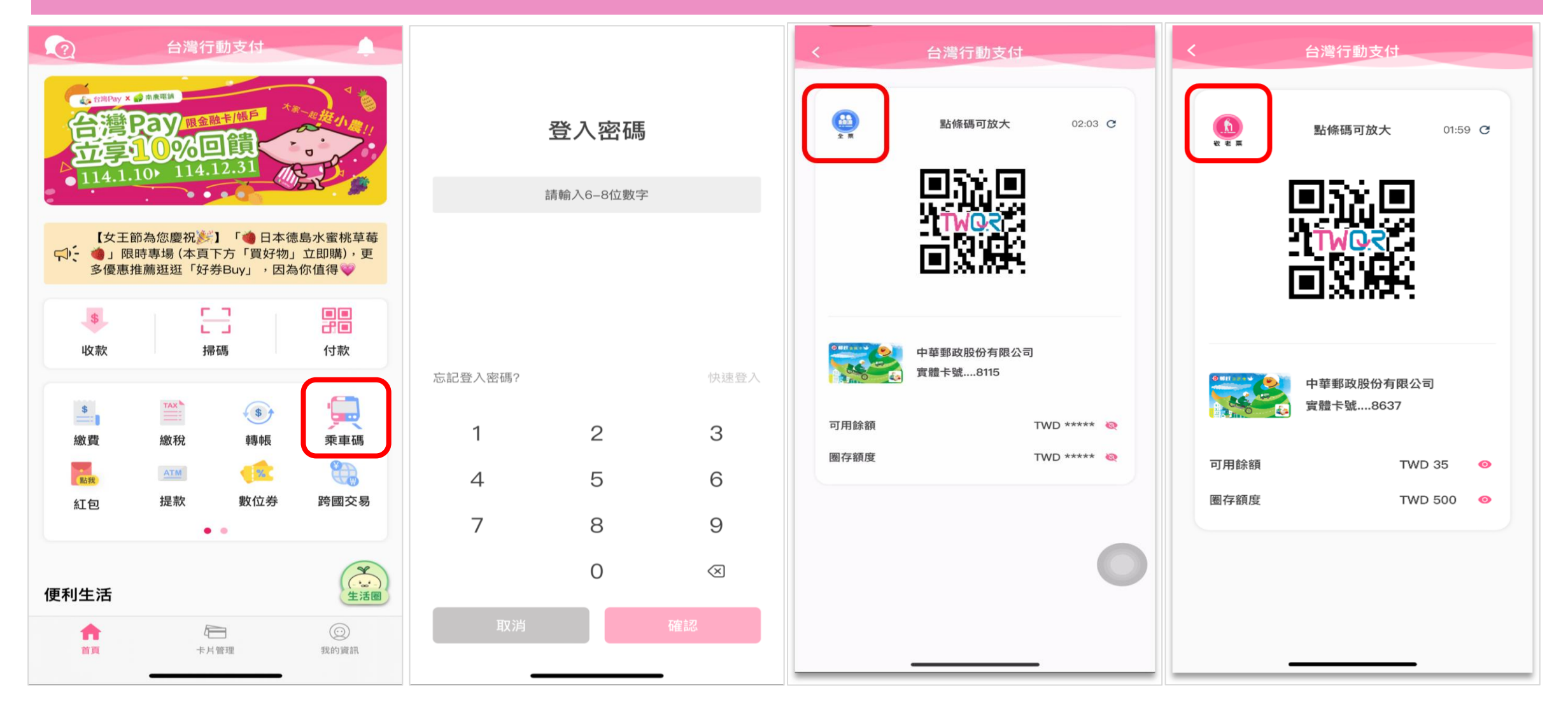

點選「乘車碼」圖示

產出乘車碼(全票)

# 金融卡雲支付-產出退款碼(1/2)

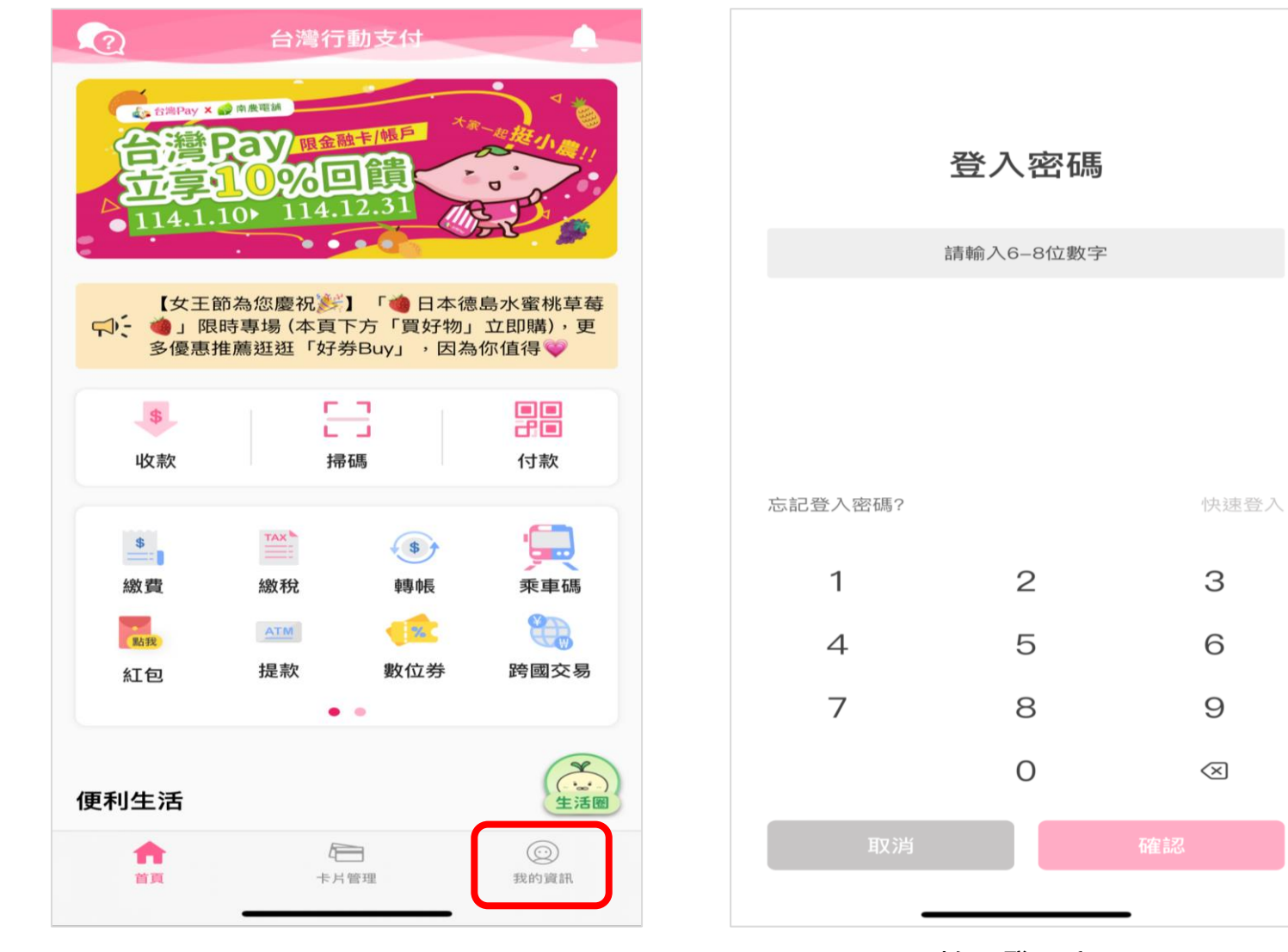

|        | 我的資訊                                                  |    |
|--------|-------------------------------------------------------|----|
|        | <ul> <li>Pay</li> <li>會員帳號:</li> <li>《個人設定</li> </ul> |    |
| 🔒 交易約  | 紀錄                                                    | >  |
| 🖳 乘車   | 調                                                     | >  |
| ⅢⅡ 手機( | 條碼載具                                                  | >  |
| 常用帳號/門 | <b></b><br>月                                          | \$ |
| 功能設定   |                                                       | >  |
| 常見問題   |                                                       | >  |
| 服務條款   |                                                       | >  |
|        |                                                       | 0  |

點選「交易紀錄」

點選「我的資訊」圖示

輸入登入密碼

# 金融卡雲支付-產出退款碼(2/2)

| <                                | 交易紀錄           |  |  |  |  |  |
|----------------------------------|----------------|--|--|--|--|--|
| 付款                               | 收款             |  |  |  |  |  |
| 選擇卡片 🔷                           | 選擇日期: 近三十天 🔷 🔻 |  |  |  |  |  |
| <b>客運</b><br>2025/02/22 12:28:25 | <b>TWD 9</b>   |  |  |  |  |  |
|                                  |                |  |  |  |  |  |
|                                  |                |  |  |  |  |  |
|                                  |                |  |  |  |  |  |
|                                  |                |  |  |  |  |  |
|                                  |                |  |  |  |  |  |
|                                  |                |  |  |  |  |  |
|                                  |                |  |  |  |  |  |
| /10 - 11 - 10 - 10               |                |  |  |  |  |  |
| 僅供查請                             | 则以本服務1寸款之交易明細  |  |  |  |  |  |

選擇欲退款之交易

| <                | 交易明細                                        |  |  |  |  |
|------------------|---------------------------------------------|--|--|--|--|
| <b>父</b><br>交易時間 | <b>TWD 9</b><br>客運<br>: 2025/02/20 14:20:44 |  |  |  |  |
| 交易類型             | 乘車碼                                         |  |  |  |  |
| 交易結果             | 交易成功                                        |  |  |  |  |
| 特店帳號             | 300000000000000000                          |  |  |  |  |
| 付款帳號             | 700 – 700000000000000                       |  |  |  |  |
| 上車/進站            | 車站前                                         |  |  |  |  |
| 下車/出站            |                                             |  |  |  |  |
| 交易序號             | 0000121                                     |  |  |  |  |
| 系統追蹤碼            | 50000000002                                 |  |  |  |  |
|                  |                                             |  |  |  |  |

|        | 退款碼                 |          |
|--------|---------------------|----------|
|        |                     |          |
| Ę      | <b>台灣行動支付</b>       |          |
|        | 郵政金融卡雲支付            |          |
|        |                     |          |
| 乘車識別碼: | ***************4511 | <b>Q</b> |
|        |                     |          |

<

點選「產退款碼」

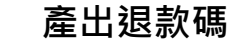

# 金融卡雲支付-終止乘車碼(1/2)

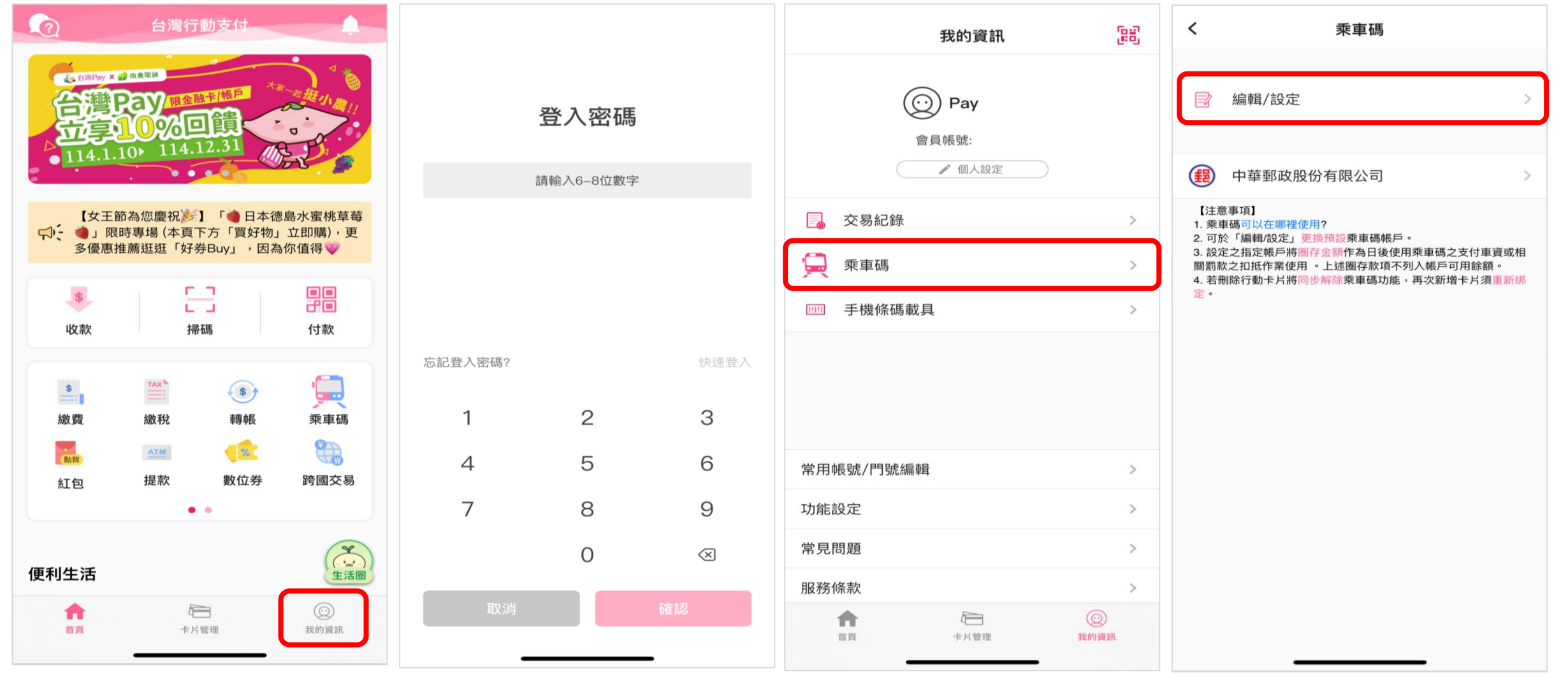

點選「我的資訊」圖示

輸入登入密碼

點選乘車碼

點選「編輯/設定」

# 金融卡雲支付-終止乘車碼(2/2)

| く     乘車碼                    | <                                                                                           | 乘車碼                                                      | <                             | 乘車碼                                                                                                    |    | <b>乘車碼取消綁定通知</b> 現在<br>乘車碼取消綁定通知                                                                       |
|------------------------------|---------------------------------------------------------------------------------------------|----------------------------------------------------------|-------------------------------|----------------------------------------------------------------------------------------------------|----|----------------------------------------------------------------------------------------------------|
| <ul><li> 郵政金融卡雲支付 </li></ul> |                                                                                             | 預設<br>郵政金融卡雲支付                                           |                               | 郵政金融卡雲支付<br>1000000000000000000000000000000000000                                                            | 預設 | 中華郵政股份有限公司<br>【注意事項】     1. 乘車碼可以在哪裡使用?     2. 可於「編輯/設定」更換預設乘車碼帳戶。     3. 設定之指定帳戶將圈在金額作為日後使用乘車碼之支付車資或相 |
|                              | ■<br>デ<br>デ<br>デ<br>デ<br>行<br>一<br>一<br>一<br>一<br>一<br>一<br>一<br>一<br>一<br>一<br>一<br>一<br>一 | 『政金融卡雲支付<br>豊卡號 ***********5503  ◎<br>助卡號 **********4511 | 提醒;<br>戶將<br>生罰<br>(解圈,<br>準, | <ul> <li>您,搭乘期間若變更指定帳影響交通運輸業者計費及衍款。您確定要移除乘車碼綁定嗎?</li> <li>入帳時間依發卡機構規範為若有問題請洽銀行客服。)</li> <li>劇閉 確認</li> </ul> |    | 1. 訪認家之扣抵作影使用。上述國存款項不列入帳戶可用餘額。 4. 若刪除行動卡片將同步解除乘車碼功能,再次新增卡片須重新綿定。                                       |

點選欲終止之金融卡雲支付

選擇「移除綁定乘車碼」

提示確認是否移除綁定乘車碼

乘車碼取消綁定通知